## SpeechWire Guide

This document provides a basic overview of how to use SpeechWire. This is not a comprehensive guide. Some features are not covered. Before proceeding, make sure your school has a SpeechWire account which you can create at SpeechWire.com . Please contact UIL Academics for additional support.

Visit <u>SpeechWire.com</u>. Click on either **calendar** at the top of the page or the **calendar and registration icon**. They go to the same place.

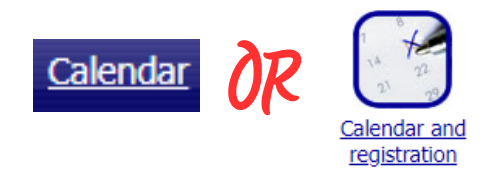

2

You will see a long list of all the upcoming tournaments. Find the one you are looking for and click the tournament's name or register link.

| Oct. 26, 2024 | <u>Meet #1</u> | <u>Info Register</u> |
|---------------|----------------|----------------------|
| Oct. 26, 2024 | <u>Meet #1</u> | <u>Info Register</u> |

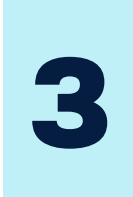

Proceed through a series of pages. Click **registration**. Click **will you attend** then choose **yes** and click **submit response**. Click **submit your entries now** to put in student names.

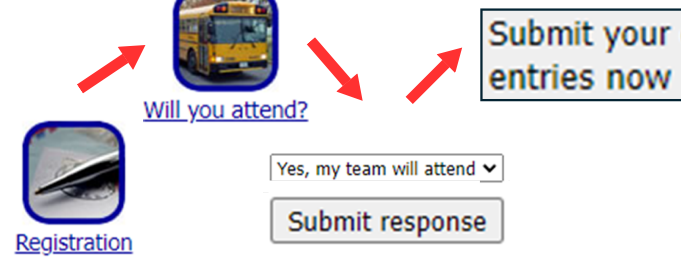

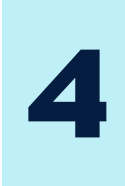

Update your entries for all categories. Locate each category you want to compete in and click **add entry** until you have the desired number of slots. Fill in the student names and select the correct grade level division from the drop down menu.

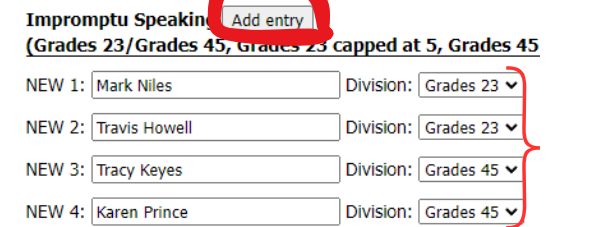

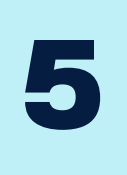

Don't forget to click **update entries** periodically to save your work. During open registration, you can return to SpeechWire to make modifications if things change. Once registration is closed, your ability to modify entries is limited.

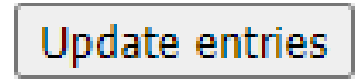